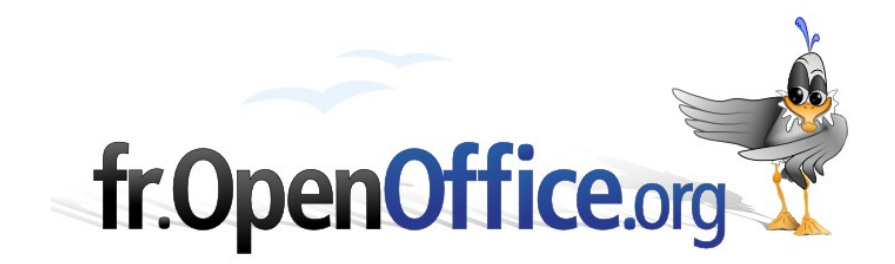

# **Changer les icônes**

Utiliser les icônes de OOo pour LINUX dans OOo pour Windows

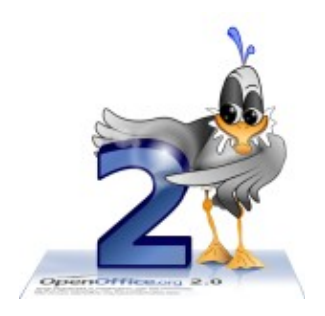

Version 1.0 du 12.juin.2006

Réalisé avec : OOo 2.0

Plate-forme / Os : Toutes

Distribué par le projet fr.OpenOffice.org

## Table des matières

| 1 OOo dans l'environnement Windows et Linux<br>1.1 L'environnement Windows<br>1.2 L'environnement Linux                                                                                                    | . <u>3</u><br>. <u>3</u><br>. <u>4</u> |
|----------------------------------------------------------------------------------------------------|----------------------------------------|
| <ul> <li>2 Les étapes de l'installation des icônes « crystal » pour Windows</li> <li>2.1 Préparation du tour de passe-passe</li> <li>2.2 Première étape du tour de passe-passe</li> <li>2.3 Deuxième étape du tour de passe-passe</li> <li>2.4 Troisième étape du tour de passe-passe</li> </ul> | 4445                                   |
| 3 Changer le paramétrage de OOo                                                                                                    | . <u>6</u>                             |
| 4 Appliquer et sauvegarder la nouvelle configuration                                                                                                    | . <u>6</u>                             |
| 5 Revenir en arrière et retrouver ses anciens icônes                                                                                                    | . <u>6</u>                             |
| 6 Crédits                                                                                                    | . <u>7</u>                             |
| 7 Licence                                                                                                    | . <u>7</u>                             |

# 1 OOo dans l'environnement Windows et Linux.

## 1.1 L'environnement Windows

Les icônes<sup>1</sup> utilisées dans l'environnement Windows sont dans le fichier nommé « images\_industrial.zip ».

Elles se trouvent sous la version Win32Intel dans le répertoire :

#### C:\ ProgramsFiles\OpenOffice.org2.0\share\config

et elles ont cet aspect.

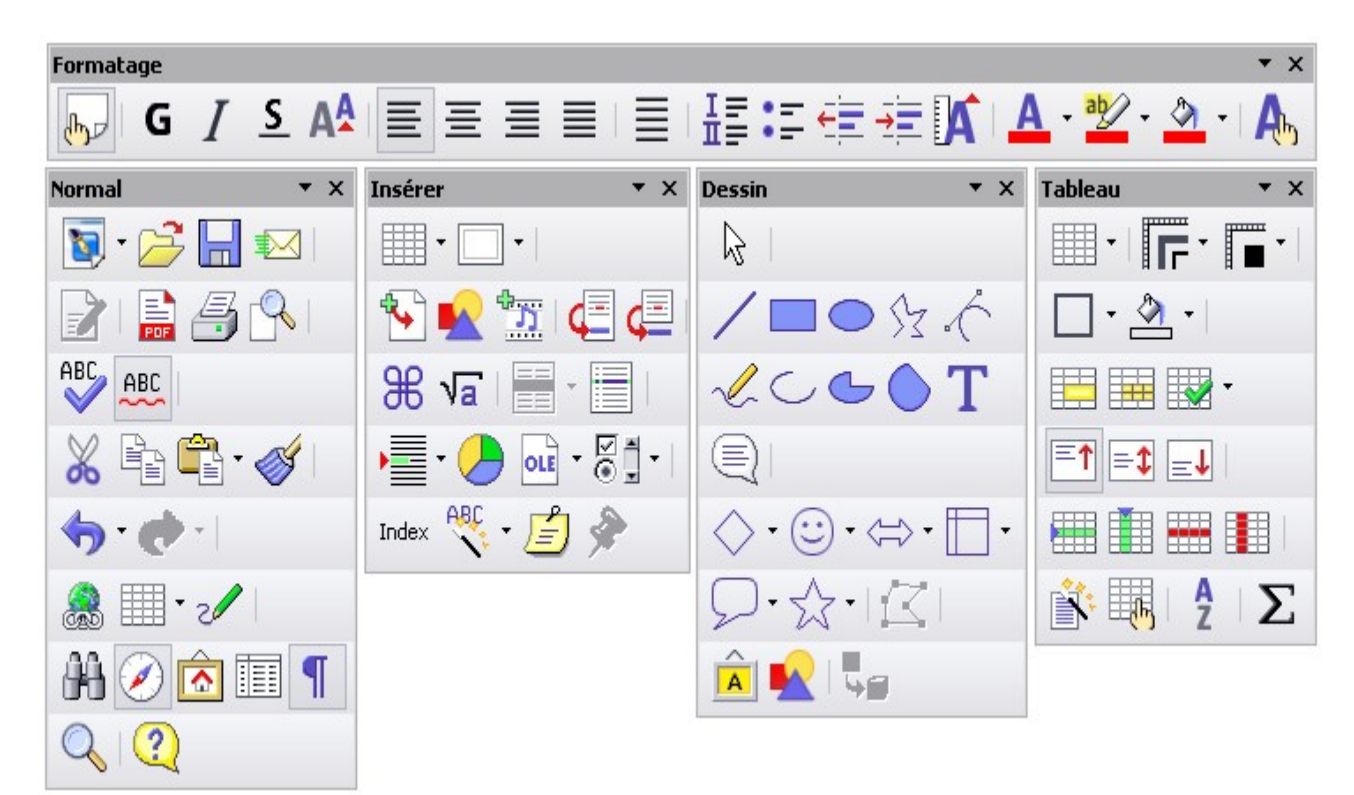

Illustration 1.1: Les icônes de l'environnement Windows

<sup>1</sup> Le mot « icône », dans le monde informatique, ne prend pas d'accent et est du masculin. Le débat reste cependant ouvert : http://fr.wikipedia.org/wiki/Ic%C3%B4ne\_%28informatique%29

## 1.2 L'environnement Linux

Les icônes utilisées dans l'environnement Linux sont dans le fichier nommé « images\_crystal.zip ».

Elles se trouvent sous la version Win32Intell, comme les icônes « images\_industrial.zip », dans le répertoire :

#### C:\ ProgramsFiles\OpenOffice.org2.0\share\config

Elles donnent une apparence complètement différente à l'environnement.

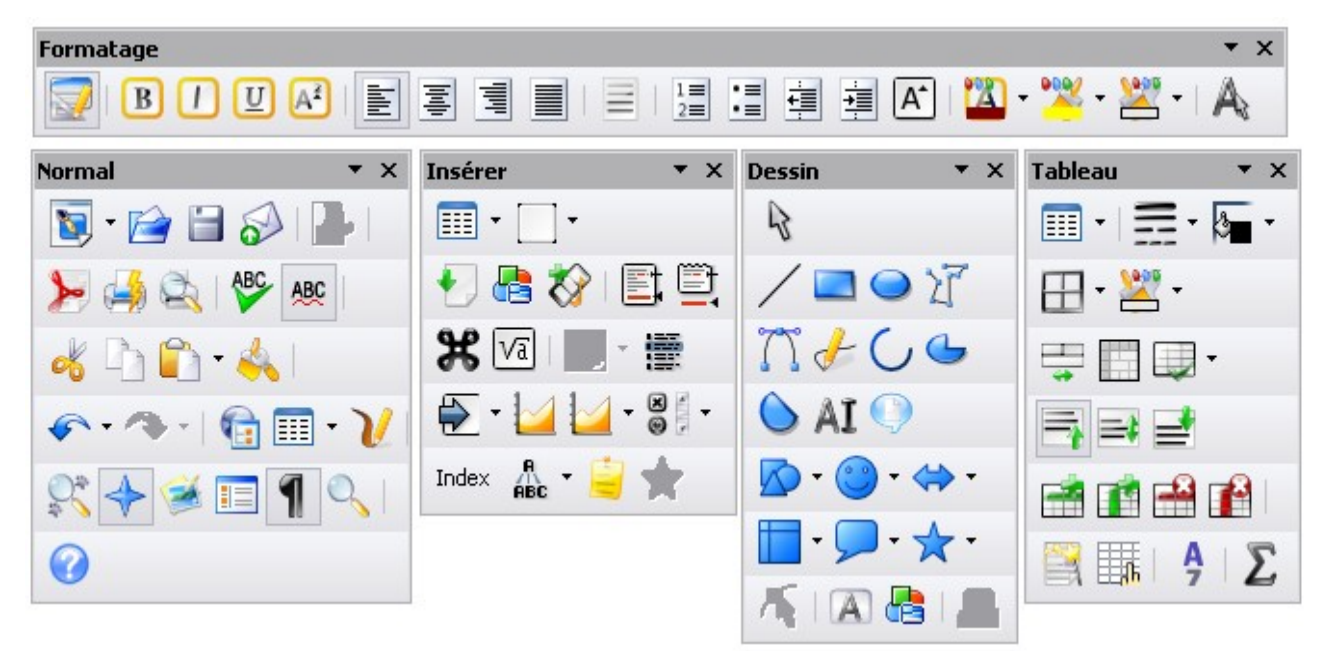

Illustration 1.2: Les icônes de l'environnement LINUX

Si ces dégradés de couleur vous plaisent mais que Windows vous en prive, comment faire pour éviter la frustration ?

# 2 Les étapes de l'installation des icônes « crystal » pour Windows.

## 2.1 Préparation du tour de passe-passe

Comme une fausse manœuvre est toujours possible, faites d'abord une copie de sauvegarde de « images\_crystal.zip » et de « images\_industrial.zip » dans un répertoire où vous pourrez toujours les retrouver, sous leurs vrais noms.

## 2.2 Première étape du tour de passe-passe

Vous allez renommer le fichier « images\_industrial.zip » en « images\_industrial\_old.zip » (*il devient ainsi caché au système*).

## 2.3 Deuxième étape du tour de passe-passe

Puis vous allez renommer « images\_crystal.zip » en « images\_industrial.zip ».

Votre répertoire C:\ ProgramsFiles\OpenOffice.org2.0\share\config va donc avoir cet aspect.

Icones\_Linux\_Sous\_Windows.odt - Retour au Sommaire

#### fr.OpenOffice.org

| 🔄 config                                                                                                    |                                                                                                    |                                                      | - 🗆 ×                                                                                                    |  |
|----------------------------------------------------------------------------------------------------|----------------------------------------------------------------------------------------------------|------------------------------------------------------|----------------------------------------------------------------------------------------------------|--|
| Fichier Edition Affichage Outils ?                                                                                                    |                                                                                                    |                                                      |                                                                                                    |  |
| 🔇 Précédente 👻 🕥 - 🏂 🔎 Rechercher                                                                                                    | Dossiers 🛛 🛄 🗙 🕼                                                                                                    | 🎯 🍤 😼                                                |                                                                                                    |  |
| Dossiers ×                                                                                                    | Nom 🔺                                                                                                    | Taille                                               | Туре                                                                                                    |  |
| <ul> <li>□ □ OpenOffice.org 2.0</li> <li>□ □ help</li> <li>□ licenses</li> <li>□ presets</li> <li>□ program</li> <li>□ readmes</li> <li>□ share</li> <li>□ autocorr</li> <li>□ autotext</li> <li>□ basic</li> <li>□ config</li> </ul> | <ul> <li>soffice.cfg</li> <li>symbol</li> <li>webcast</li> <li>wizard</li> <li>images.zip</li> <li>images_hicontrast.zip</li> <li>images_industrial.zip</li> <li>images_industrialold.zip</li> <li>javavendors.xml</li> </ul> | 4 346 Ko<br>4 074 Ko<br>5 330 Ko<br>4 899 Ko<br>1 Ko | Dossier de fichiers<br>Dossier de fichiers<br>Dossier de fichiers<br>Dossier de fichiers<br>Fichier WinZip<br>Fichier WinZip<br>Fichier WinZip<br>Fichier WinZip<br>XML Document |  |
| •                                                                                                    |                                                                                                    |                                                      | •                                                                                                    |  |

Illustration 2.1: Aspect du répertoire après avoir renommé les fichiers

## 2.4 Troisième étape du tour de passe-passe

Ouvrez votre Dossier personnel d'OOo, situé au bout de ce chemin : C:\Documents and Settings\Nom\_d'utilisateur\ApplicationData\OpenOffice.org2\user\config\imagecache<sup>2</sup>

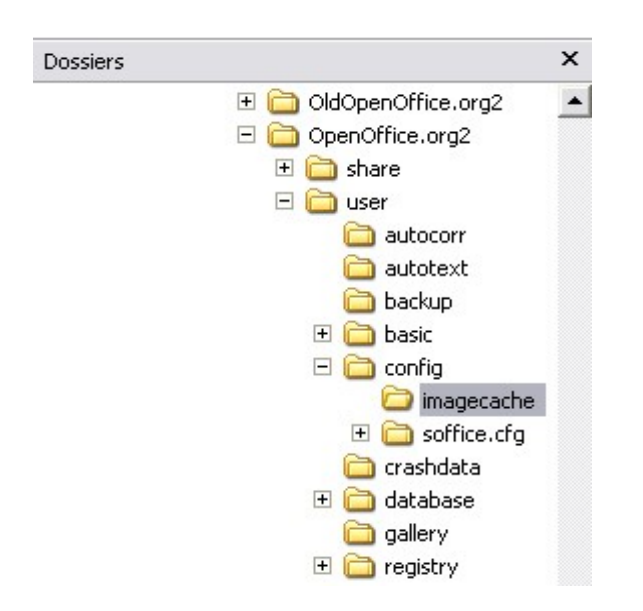

Supprimez tous les fichiers contenus dans le dossier image cache (*Ctrl+A suivi de Suppr*) mais pas le dossier !

Ces fichiers seront recréés automatiquement lorsque vous relancerez OOo.

<sup>2</sup> C'est un dossier caché. Á partir de n'importe quel dossier ouvert de WindowsXP > Outils > Options des dossiers > Onglet Affichage : Cochez le bouton radio : "Afficher les fichiers et dossiers cachés". Validez par le bouton "Appliquer"

# 3 Changer le paramétrage de OOo.

#### Ouvrez Menu > Outils >Options>OpenOffice.org>Affichage

Vous pouvez sous « Taille et Style des icônes » choisir **Grande** ou laisser **Petite** suivant votre acuité visuelle et vous cliquez sur la liste déroulante.

Vous choisissez **Industriel** puisque c'est le nom d'emprunt de **crystal** suite au tour de passe-passe. Vous terminez par OK.

| <ul> <li>OpenOffice.org</li> <li>Données d'identité</li> <li>Général</li> <li>Mémoire vive</li> <li>Affichage</li> <li>Impression</li> <li>Chemins</li> <li>Couleurs</li> <li>Polices</li> <li>Sécurité</li> <li>Apparence</li> <li>Accessibilité</li> <li>Java</li> <li>Chargement/enregistrement</li> <li>Paramètres linguistiques</li> <li>OpenOffice.org Writer</li> <li>OpenOffice.org Base</li> <li>Diagrammes</li> <li>Internet</li> </ul> | Interface utilisateur<br>Éghelle 100% ÷<br>Taille et style des icônes<br>Grande ✓ Automatique ✓<br>I✓ Police du système po<br>Utilisateur<br>Menu<br>I✓ Icônes dans les menus<br>✓ Entrées de menu inactives<br>Listes des polices | Restaurer<br>Affichage d'édition<br>Eenêtres ouvertes<br>Affichage 3D<br>Utiliser l'OpenGL<br>Sortie optimisée<br>Utiliser l'estompage (dithering)<br>Rafraîchissement durant l'interaction<br>Souris<br>Positionnement de la souris |
|----------------------------------------------------------------------------------------------------|----------------------------------------------------------------------------------------------------|----------------------------------------------------------------------------------------------------|
|                                                                                                    | org Base<br>s Historique des polices                                                                                                    | Pas de positionnement automatique 💌<br>Bouton du milieu<br>Défilement automatique 💌                                                                                                    |

Illustration 3.1: Modifier le paramétrage de l'affichage des icônes

## 4 Appliquer et sauvegarder la nouvelle configuration.

Fermez OpenOffice et le Démarrage rapide de OOo.

Redémarrer OpenOffice par le menu Démarrer > Tous les programmes >OpenOffice.org 2 et appréciez le nouvel aspect de votre OOo !

## 5 Revenir en arrière et retrouver ses anciens icônes.

Il suffit de supprimer « images\_industrial.zip » puisque c'est le nom d'emprunt de « crystal ». Puis de renommer « images\_industrial\_old.zip » en « images\_industrial.zip ».

Vous quittez OOo, y compris le démarrage rapide.

Vous supprimez tous les fichiers qui sont dans le répertoire : C:\Document\_and\_Settings\Nom\_d'utilisateur\ApplicationData\OpenOffice.org2\user\config\i magecache mais bien sûr sans supprimer ce dossier.

Vous redémarrez OOo, et modifiez le paramétrage de l'affichage. Terminez par OK.

# 6 Crédits

Auteur : Jean Michel PIERRE

Remerciement : Jean Yves, Jean-François NIFENECKER, Véronique FRITIÈRE, Sophie GAUTIER, Géraldine TAILLARD

Intégré par : Tony GALMICHE

Contacts : Projet Documentation OpenOffice.org - fr.OpenOffice.org

Traduction :

Historique des modifications :

| Version | Date     | Commentaire |
|---------|----------|-------------|
| 1.0     | 12/06/06 | Création    |
|         |          |             |
|         |          |             |

# 7 Licence

#### Appendix

#### **Public Documentation License Notice**

The contents of this Documentation are subject to the Public Documentation License Version 1.0 (the "License"); you may only use this Documentation if you comply with the terms of this License. A copy of the License is available at <u>http://www.openoffice.org/licenses/PDL.html</u>.

The Original Documentation is Utiliser les icônes de OOo pour LINUX dans OOo pour Window. The Initial Writer of the Original Documentation is Jean Michel PIERRE Copyright © 2006. All Rights Reserved. (Initial Writer contact(s): jm-pierre@laposte.net).

Contributor(s): \_\_\_\_\_\_. Portions created by \_\_\_\_\_ are Copyright © \_\_\_\_*[Insert year(s)]*. All Rights Reserved. (Contributor contact(s): \_\_\_\_\_*[Insert hyperlink/alias]*).